# **Patient Portal**

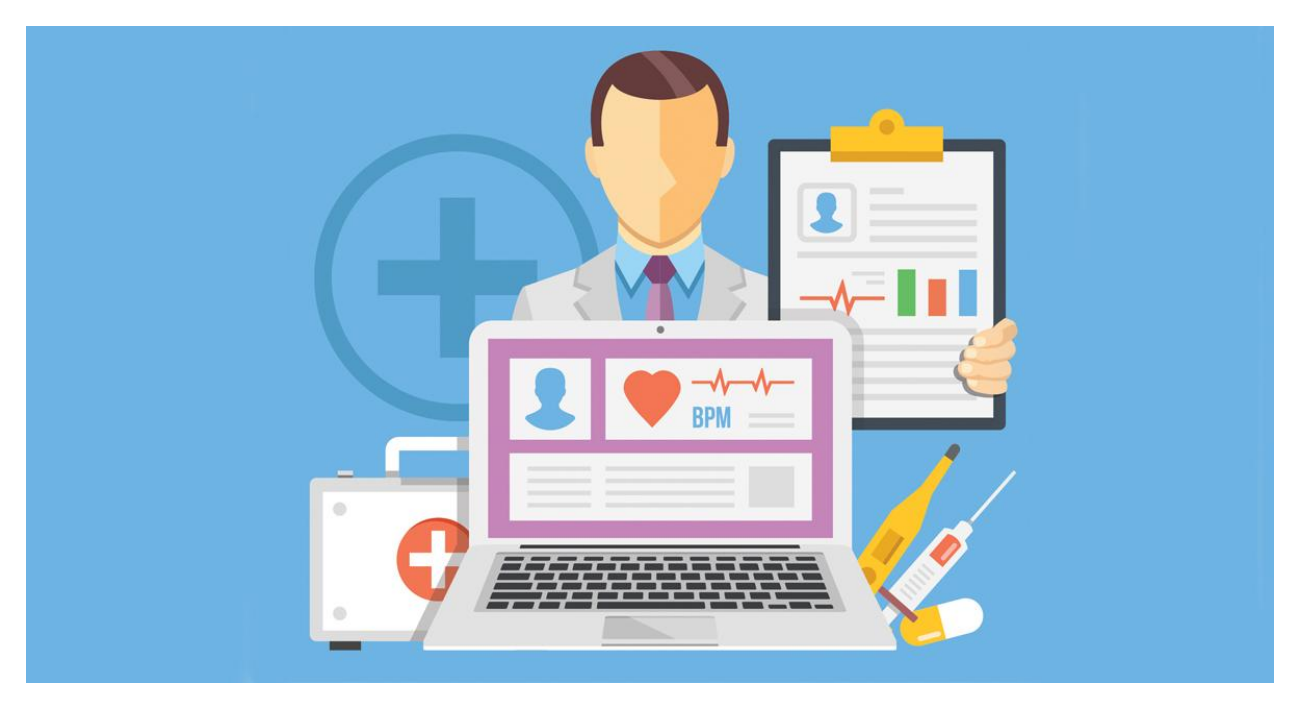

Document Version - 1.0 dated 29.09.2021

#### **Table of Content**

| 1. Login Page           | 2 |
|-------------------------|---|
| 2. Patient Registration | 3 |
| 3. Login                | 6 |
| 4. OP Slip              | 7 |

# 1. Login Page

- 1. Go to Chrome (or) firefox browser on your computer.
- 2. Enter this URL: https://tnhmislims.org

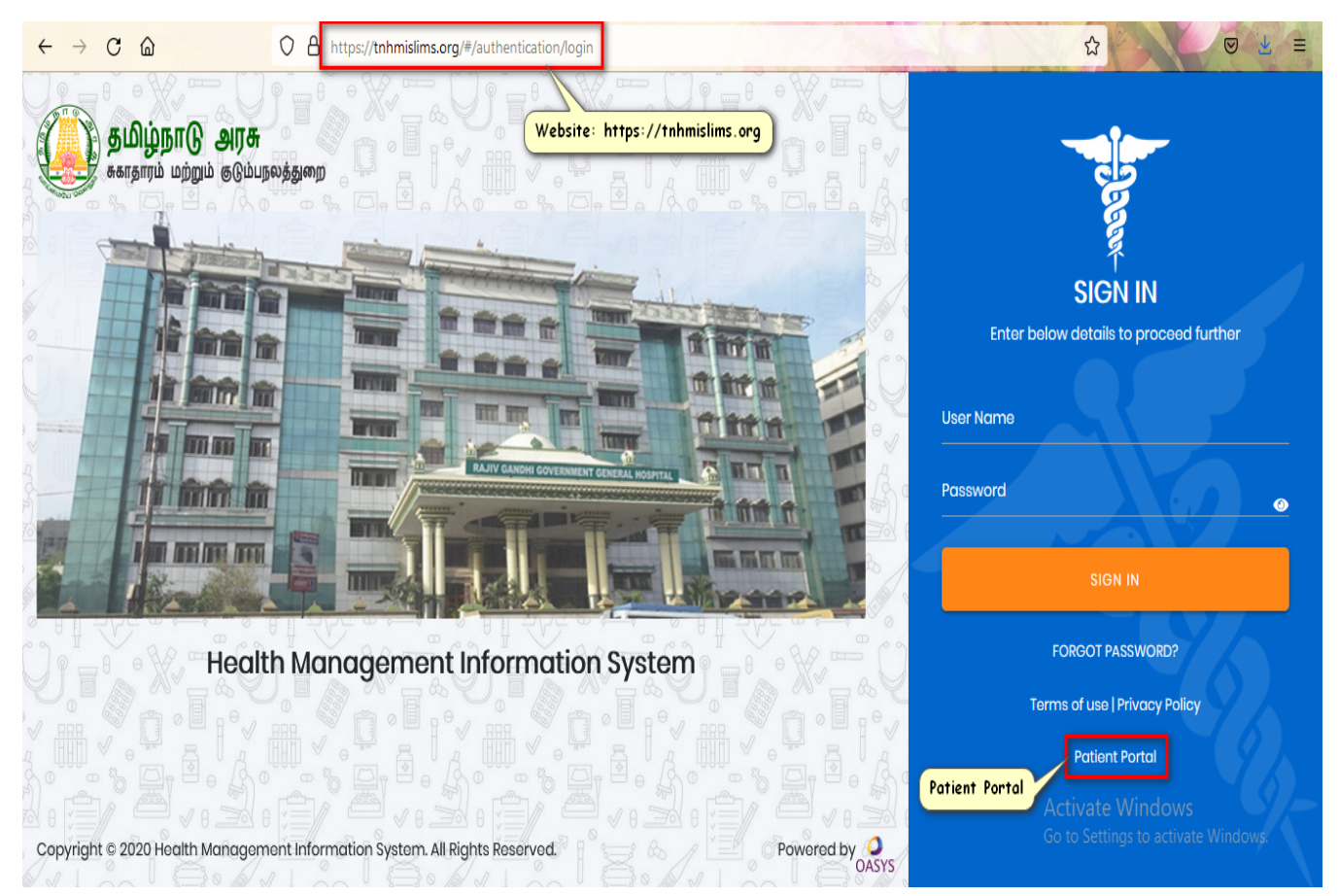

Figure: Login Page

### 2. Patient Registration

- The purpose of the Patient Registration screen is to do the online registration for the patients without going to the registration counter of any specific hospital.
- The basic details of the patient like Name, Mobile Number, Age and Sex are captured in order to do the patient registration.

| • | Register                                   | On      | click | c of | this  | "Registe    | er" button | the   | entered    |
|---|--------------------------------------------|---------|-------|------|-------|-------------|------------|-------|------------|
|   | information is registered and UHID (L      | Jniqu   | e Hea | alth | Ident | tification) | for that p | atier | nt will be |
|   | generated. And this number will I          | be th   | ne u  | sers | , per | manent      | identifica | tion  | number     |
|   | throughout the hospitals in the state till | I the e | end.  |      |       |             |            |       |            |

be cleared and the user is allowed to enter the basic details from the beginning.

OK On click of this "Ok" button the screen will navigate to the Login page.

| Patient Registration |                                                         |
|----------------------|---------------------------------------------------------|
| Username *           |                                                         |
| Mobile *             |                                                         |
| Age *                |                                                         |
| Sex*                 |                                                         |
| Register             |                                                         |
|                      | Activate Windows<br>Go to Settings to activate Windows. |

Figure: Patient Registration Screen

| O  uatpatientportal.oasys.co/patientportal/ |                  |
|---------------------------------------------|------------------|
|                                             |                  |
|                                             |                  |
|                                             |                  |
| Patient Registra                            | ation            |
| Username *                                  |                  |
| Onida                                       |                  |
| Mobile *                                    |                  |
| 9292929292                                  |                  |
| Age *                                       |                  |
| 30                                          | 0                |
| Sex*                                        |                  |
| Female                                      |                  |
| Register                                    |                  |
| Reset                                       |                  |
|                                             | Activate Windows |

Go to Settings to activate Windows.

Figure: Patient Registration Screen With Details Entered

| ← → C ŵ | O   uatpatientportal.oasys.co/patientportal/ |                 | MARCH NO | ☆ ♥ ⊻ ≡ |
|---------|----------------------------------------------|-----------------|----------|---------|
|         |                                              |                 |          | Î       |
|         |                                              |                 |          |         |
|         | Patie                                        | nt Registration |          |         |
|         | Usernam                                      | ÷               |          |         |
|         | Onida                                        |                 |          |         |
|         | () uatpatientportal.                         | asys.co         |          |         |
|         | Welcome 5551000010                           | 7164            |          |         |
|         | Cov.*                                        |                 |          |         |
|         | Female                                       | <b></b>         |          |         |
|         |                                              | Register        |          |         |
|         |                                              | Reset           |          |         |
|         |                                              |                 |          |         |
|         |                                              |                 |          |         |

Figure: UHID Creation Pop Up Message

# 3. Login

- Once the patient is registered then he/she is able to login with the UHID.
- The generated UHID will be auto populated in the UHID field.

| • | Confirm                                   | On click of this "Confirm" button the screen will |
|---|-------------------------------------------|---------------------------------------------------|
|   | navigate to the OP SLIP page.             |                                                   |
| • | Cancel                                    | On click of this "Cancel" button the screen will  |
|   | navigate to the Patient Registration page | ge.                                               |

| ← → C @ ② & uatpatientportal.coasys.co/p | atientportal/login.php |   |
|------------------------------------------|------------------------|---|
|                                          | Login                  |   |
|                                          | UHID                   |   |
|                                          | 55510000107164         |   |
|                                          | Confirm                |   |
|                                          | Cancel                 |   |
|                                          |                        | _ |
|                                          |                        |   |

Activate Windows Go to Settings to activate Windows.

Figure: Login Page

# 4. OP Slip

- Once the registration and login process is completed then the screen will navigate to the OP SLIP page.
- In the OP SLIP page the user is able to select the required Institution name from the searchable field.
- The other field values like UHID, Username, Mobile Number, Age and Sex will be auto populated based upon the values entered in the patient registrtaion screen.
- The session field value will be "Morning" by default, the user is able to change the values as Evening, Casualty or Super Speciality.

| • | Print                          | On click of this "Print" button the PDF file will be |
|---|--------------------------------|------------------------------------------------------|
|   | generated to take a print out. |                                                      |

Cancel

On click of this "Cancel" the screen will navigate

to the Patient Registration page.

| $\leftarrow$ | $\rightarrow$ | С      | 6    |
|--------------|---------------|--------|------|
| •            |               | $\sim$ | ÷ un |

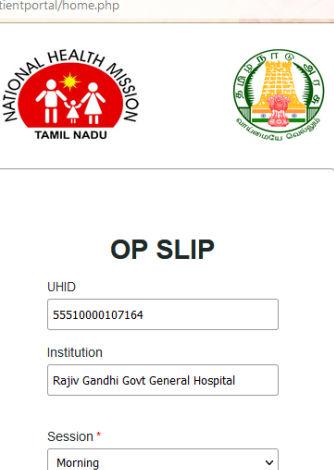

Institution Rajiv Gandhi Govt General Hospital Session \* Morning ~ Username \* Onida Mobile \*  $\hat{\phantom{a}}$ 9292929292 Age \*  $\hat{\phantom{a}}$ 30 Sex\* ~ Female Print Cancel

Figure: OP Slip Screen

Activate Windows

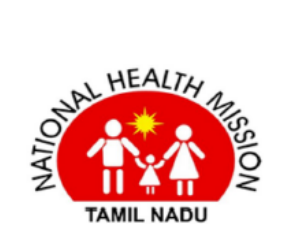

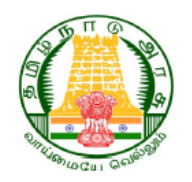

| מוענו                             |          |
|-----------------------------------|----------|
| 55510000107164                    |          |
| Institution                       |          |
| Raiiv Gandhi Govt General Hospita | 1        |
|                                   |          |
| Session *                         |          |
| Morning                           | ~        |
| Username *                        |          |
| Onida                             |          |
| Mobile *                          |          |
| 9292929292                        | $\hat{}$ |
| Age *                             |          |
| 30                                | $\hat{}$ |
| Sex *                             |          |
| Female                            | ~        |
|                                   |          |

1 of 1

Figure: OP Slip PDF File

29-09-2021, 01:06 pm